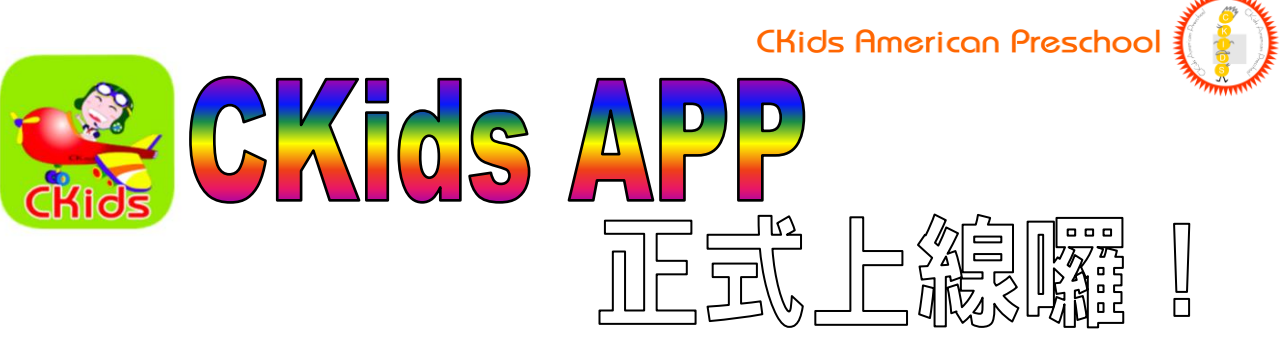

好消息!好消息!

CKids 的學生上課即時影像觀看系統終於正式上線囉! 從現在起,您除了用電腦觀看您心愛小寶貝的上課影像之外,更可以用手機、平板 觀看,讓您「走到哪裡 · 看到哪裡」。當然,學校的各項最新消息與小寶貝的各項生 活相片,也能任您隨時隨地看了喔!

一、安裝說明如下:

■ ios 系統者〔使用 iPhone、iPad 者〕→會需要輸入「系統密碼」喔!

您也可以掃描 CKids App 的 QR Code 〔行動條碼〕執行安裝。
 以下 QR Code 也可以在 CKids 的學校首頁上掃描。

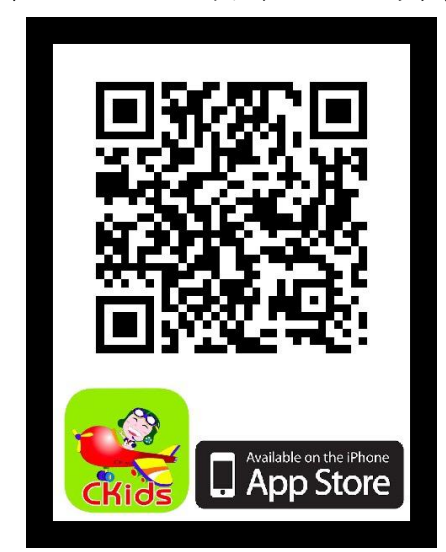

→按「開啟」後→完成囉!

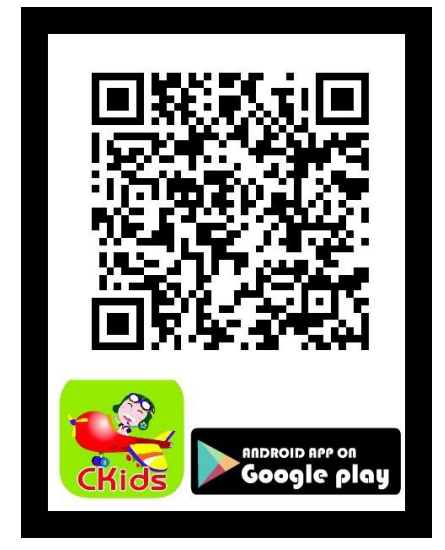

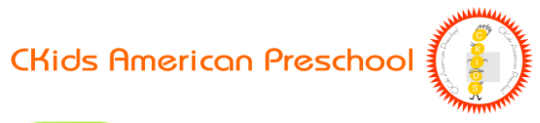

二、如何啟用

在手機的桌面上,點選 CKids App 的小圖 1.

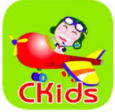

首先,是 CKids 的重要消息宣告頁面〔見下圖一〕→請按「Close」進入「帳 2. 號、密碼」輸入頁面〔見下圖二〕→進入「學生上課即時影像觀看系統」 〔見下圖三〕,大功告成!!

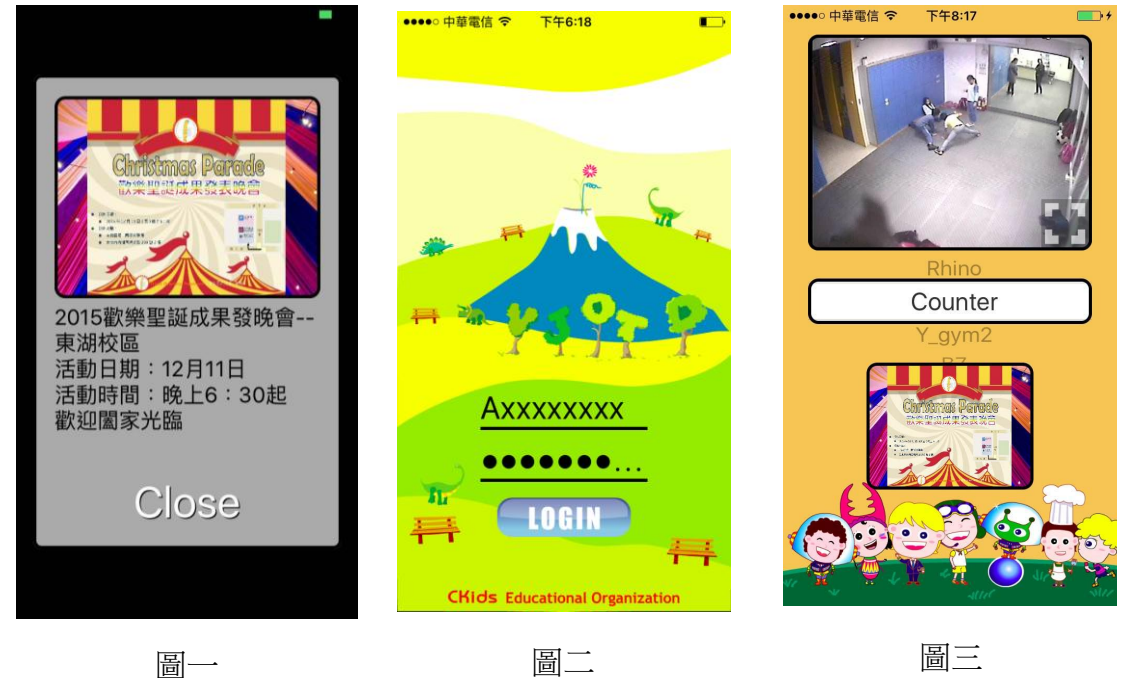

圖三

注意事項:輸入帳號、密碼時,第一個英文字需要「大寫」!

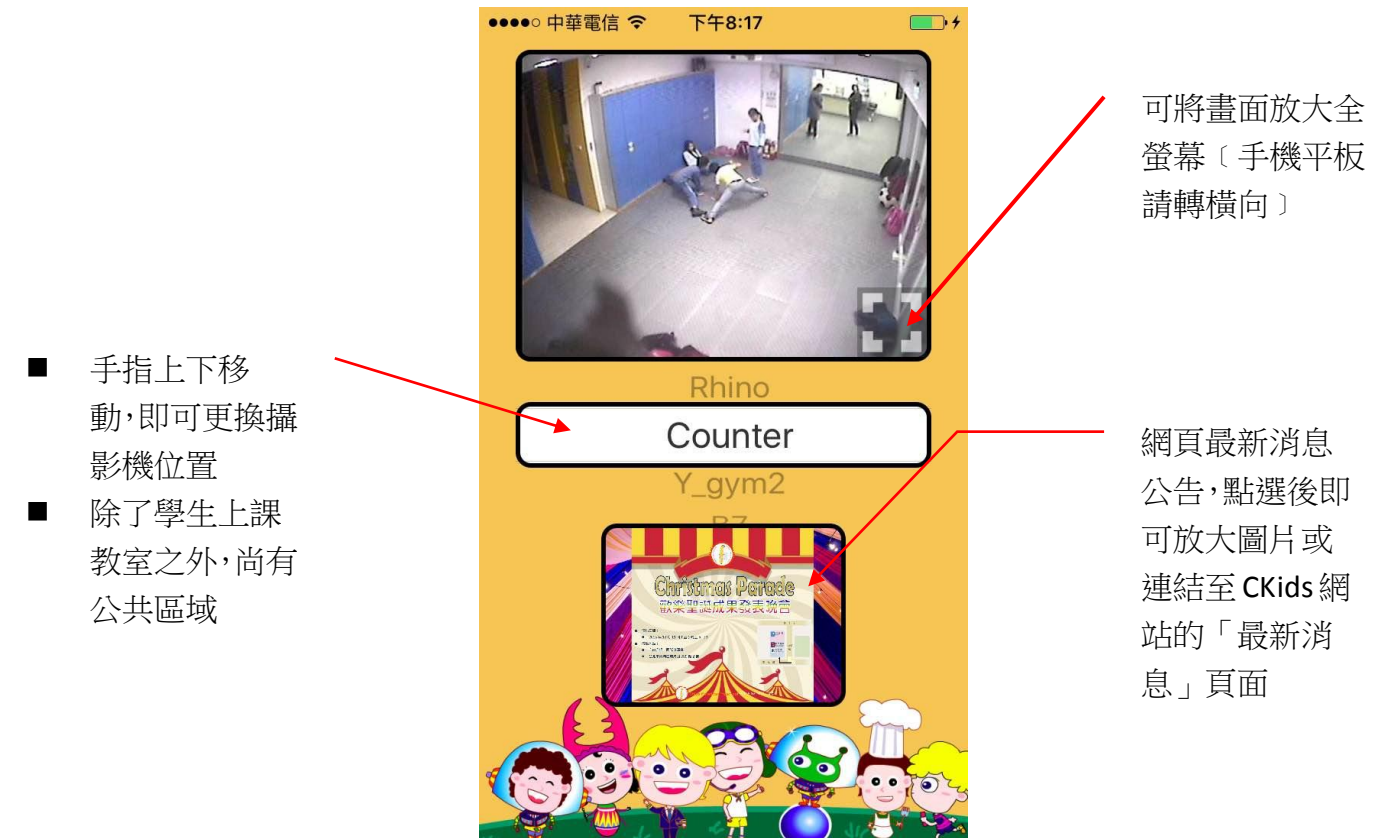

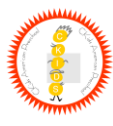

## 三、如何關閉不須使用的應用程式

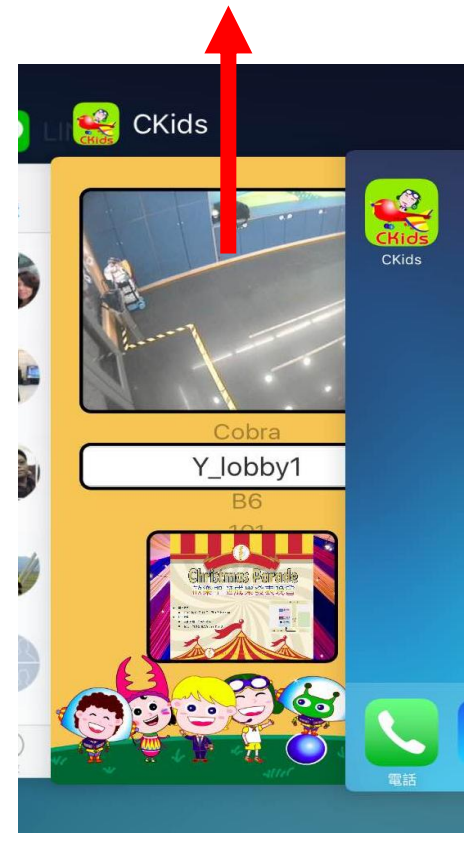

ios 系統

連續快按兩下「Home 鍵」,您會 看到所有使用中的程式畫面,將 想要關閉的程式用手往上滑即可 關閉!

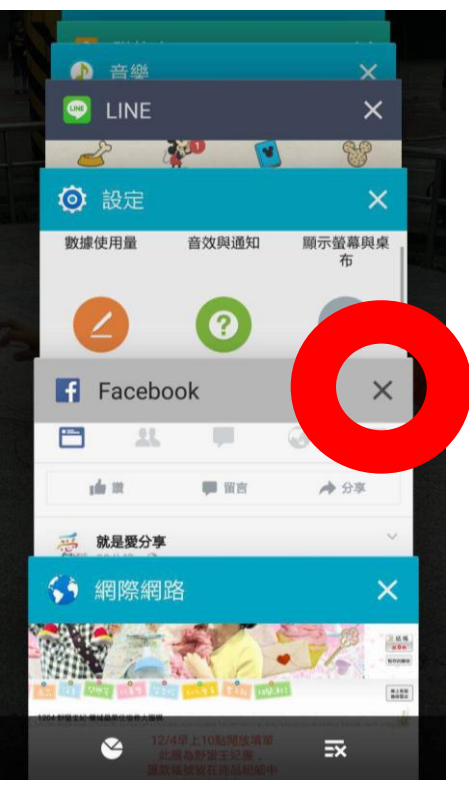

## Android 系統

請按「回主選單」鍵,您會看到 所有使用中的程式畫面,按「X」 即可關閉暫時不使用的應用程 式!

- 四、一般疑問解釋
  - 使用 iphone 或者 ipad 的朋友,機種版本必須要在 iOS 8 以上才可以安裝. 您只要升級 iOS 版本就可以。
  - 因為 App 的日益推陳出新,近年有些較新的 App 已經無法在較舊的手機或 平板上安裝〔手機或平板系統不支援〕,您就要添購新設備後才能重新下 載使用!!
  - 如果您在 GooglePlay 上找不到 CKids App, 請您更新 Android 版本,只要版本超過 2.3.3 以上就可以找到並成功安裝。
  - 如果您都可以安裝 CKids App,但是在觀看影像時卻老是自動跳出,可能是
    手機記憶體不足,這時請您關閉目前沒有在使用的應用程式。
  - 當然,觀看學生上課系統就如同您在打電動玩具一樣,耗電量較大,敬請 斟酌使用,謝謝!

## 東湖校區 02-26339776・02-26307608・永和校區 02-89231566